# Bulletin d'information n° 34

# 26 NOUVEAUTÉS

EDITEUR GRAPHIQUE DES FORMULAIRES D'IMPRESSION

TRES GRANDS ECRANS

FORMULAIRES DE SAISIE :

. CREER VOS FORMULAIRES NEGOCE, S.A.V., ARTICLES, TIERS

. CREER VOS Q.C.M.

CHAMPS PERSONNALISES :

. FORMATS DE SAISIE : SELECTEUR ET INTERRUPTEUR

. TABLE DE CORRESPONDANCE

GROUP DIGITAL : SYNCHRONISATION AUTOMATIQUE DES VENTES

AGORA : SYNCHRONISATION AUTOMATIQUE DES DOSSIERS DE MANDATEMENT

E.I.S.

103 Tournebride 35600 Sainte-Marie Tel : 02 99 72 15 15 info@eis-informatique.com

# Editeur graphique des formulaires d'impression

Depuis le programme formulaires d'impression Pdf :

- Les touches (S)auvegarde et (R)estauration permettent de sauvegarder un formulaire avant modification, puis de restaurer le formulaire lorsque la modification ne convient pas.

La touche (M) permet d'ouvrir l'éditeur graphique du formulaire, qui est une nouvelle fonctionnalité de MaxEis.
 Tous les objets présents dans le formulaire, affiché au milieu, apparaissent dans le menu de gauche.
 Vous pouvez ajouter les objets du menu supérieur (icônes Texte, Image, Ligne, Rectangle...) et les mots-clés du menu de droite, avec un simple glisser-déposer dans le formulaire.

Remarque : L'installation de la dernière version de MaxEis est nécessaire, une documentation détaillée de l'interface est disponible.

Avantage : Vous pouvez modifier facilement vos formulaires d'édition.

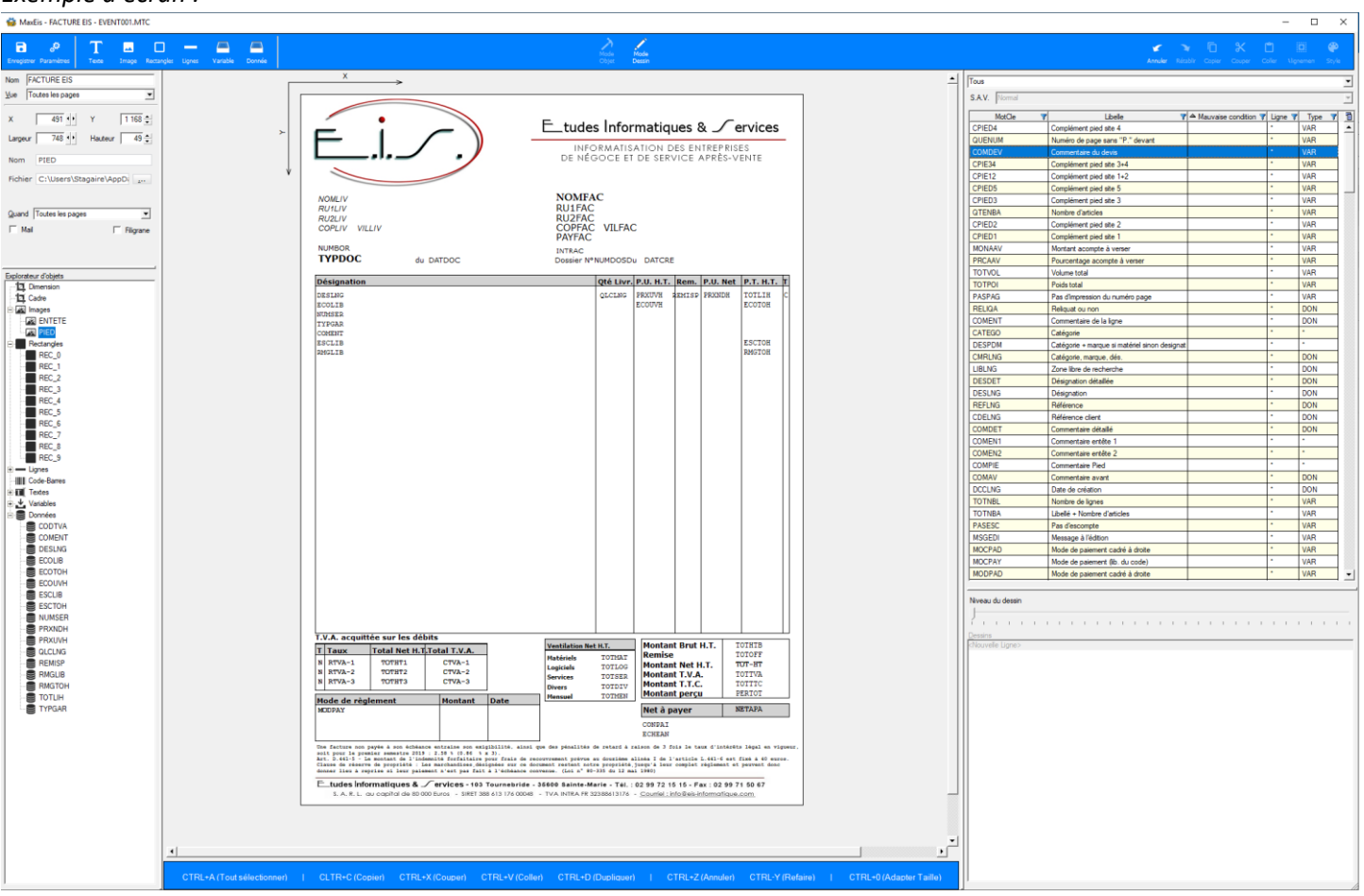

## Exemple d'écran :

# Très grands écrans en Tweb (navigateur Chrome) (Condition : avoir un serveur Uselt 4.3 ou être en SAAS chez E.I.S)

Nouvelle taille des écrans de 160 à 190 caractères de largeur, et jusqu'à 66 lignes de hauteur. Le paramétrage de toutes les listes prend en compte cette nouvelle taille.

Remarque : L'édition des listes de plus de 132 caractères de largeur s'effectue automatiquement en paysage.

Avantage : Vous pouvez afficher encore plus d'informations.

#### Avantage de Tweb :

- . Vous pouvez étendre ou réduire l'affichage de l'application, celui-ci restera proportionnel.
- . Vous pouvez vous connecter depuis n'importe où en intranet, et par Internet.

(la connexion par Internet nécessite une configuration réseau).

#### Exemple d'écran, avant en 132x40 :

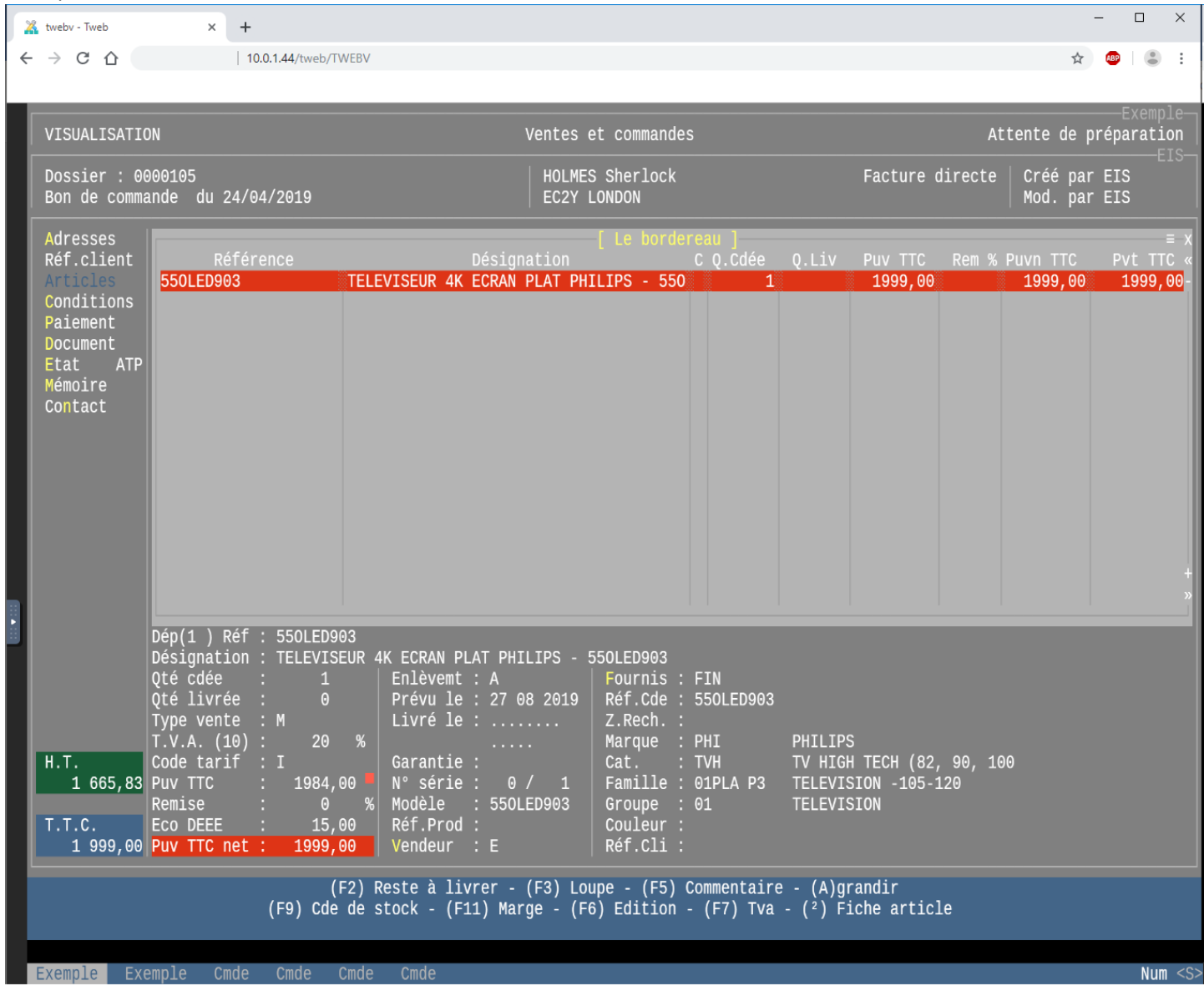

#### Exemple d'écran, après en 160x48 :

| <ul> <li></li></ul>                                                                                                    | 🔏 twee                                                    | ν - Tweb × +                                                                                                    |                                                                                                    |                                                                                                    | - 0                                                                     | × |
|----------------------------------------------------------------------------------------------------|-----------------------------------------------------------|----------------------------------------------------------------------------------------------------|----------------------------------------------------------------------------------------------------|----------------------------------------------------------------------------------------------------|-------------------------------------------------------------------------|---|
| WODIFICATION       Ventes et commandes       Attente de préparation         Dossier : 0000105<br>Bon de commande du 24/04/2019       HOLMES Sherlock<br>EC2Y LONDON       Facture directe       Créé par EIS<br>Mod. par EIS         Adresses<br>Réf.client<br>Articles<br>Conditions<br>Paiement<br>Document<br>Etat ATP<br>Mémoire<br>Contact       Référence       Désignation       C Q.Cdée       Q.Liv       Puv TTC       Rem % Puvn TTC       Pvt TTC             | $\leftarrow \rightarrow$                                  | C 🛆 A Non sécurisé   10.0.1.44/tweb/TWEBV                                                                                                    |                                                                                                    |                                                                                                    | ☆ 👜  😩                                                                  | : |
| Adresses<br>Réf.client<br>Articles<br>Conditions<br>Paiement<br>Document<br>Etat ATP<br>Mémoire<br>Contact                                                                                                    | Dos                                                       | NFICATION<br>ssier : 0000105                                                                                                    | Ventes et comman<br>HOLMES Sherlock                                                                                                    | des<br>Facture directe                                                                                                    | Exemple<br>Attente de préparation<br>EIS<br>Créé par EIS<br>Wod por EIS |   |
|                                                                                                    | Ad<br>Ré<br>Ar<br>Coo<br>Pa<br>Do<br>Pa<br>Do<br>Et<br>Co | resses<br>f.client<br>icles<br>hditions<br>iement<br>tat ATP<br>noire<br>ntact                                                                                                    | Le bor<br>Désignation<br>PLAT PHILIPS - 550LED903                                                                                                    | dereau )<br>C Q.Cdée Q.Liv<br>1                                                                                                    | FUUL PAIL ELS                                                           |   |
| Dép(1) Réf : 550LED903<br>Désignation : TELEVISEUR 4K ECRAN PLAT PHILIPS - 550LED903<br>Qté cdée : 1<br>Qté livrée : 0<br>Type vente : M<br>T.V.A. (10) : 20 %<br>H.T.<br>1 665,83<br>T.T.C.<br>1 999,00<br>Puv TTC net : 1999,00<br>C.T.C.<br>Col EEE : 15,00<br>Puv TTC net : 1999,00<br>C.T.C.<br>(TAB) Livre - (F2) Reste à livrer - (F3) Loupe - (F5) Commentaire - (A)grandir<br>(INSER) - (SUPPR) - (+) InsAuto - (Ctrl+INS.) Entre - (M)onter - (2) Fiche article | H.'<br>T.'                                                | Dép(1 ) Réf : 550LED903<br>Désignation : TELEVISEUR 4K ECRAN PLAT PHII<br>Qté cdée : 1 Enlèvemt : A<br>Qté livrée : 0 Prévu le : 27 01<br>Type vente : M Livré le :<br>T. V. A. (10) : 20 %<br>Code tarif : I<br>1 665,83<br>Puv TTC : 1984,00 N° série : 0<br>Garantie : 0 % Modèle : 550L<br>Remise : 0 % Modèle : 550L<br>T.C.<br>Eco DEEE : 15,00 Réf. Prod :<br>1 999,00 Puv TTC net : 1999,00 Vendeur : E<br>(TAB) Livre - (<br>(INSER) - (SUP)<br>(F9) Cde de stock - (F11) M | LIPS - 550LED903<br>Fournis : FIN<br>8 2019 Ref.Cde : 550LED903<br>Z.Rech. :<br>Cat. : TVH<br>/ 1 Famille : 01PLA P3<br>ED903 Groupe : 01<br>Couleur :<br>Réf.Cli :<br>F2) Reste à livrer - (F3) Loup<br>PR) - (+) InsAuto - (Ctrl+INS.<br>arge - (F6) Edition - (F7) Tva | PHILIPS<br>TV HIGH TECH (82, 90, 100<br>TELEVISION -105-120<br>TELEVISION<br>e - (F5) Commentaire - (A)grandi<br>) Entre - (M)onter - (D)escendre<br>- (K)it - (F4) Reliquat - (²) F | r<br>iche article                                                       |   |

#### Champs personnalisés :

## Nouveaux formats de saisie : Sélecteur et interrupteur

Pour ces nouveaux formats de saisie : *Sélecteur* et *Interrupteur*, la valeur et le libellé des options est paramétrable, ainsi que l'option cochée par défaut.

Il est possible d'associer l'action *Saisie d'un commentaire* lorsque le champ est associé à un formulaire de type *Questionnaire*, (cf. le point 04).

- Sélecteur : Champ composé d'options, dont une seule est sélectionnable.

Exemple : ( ) Oui ( ) Non ( ) Tous

- Interrupteur : Champ composé d'options, dont plusieurs sont sélectionnables.

Exemple : [X] Vert [ ] Rouge [X] Bleu

Avantage : Vous pouvez ajouter dans vos formulaires de saisie, des champs personnalisés qui sont des cases à cocher.

#### Exemple d'écran du paramétrage d'un champ personnalisé :

| MODIFICATION                                                                                                    |                                                                                                    | CHAMPS PERSONNALISES                                                 |                         |
|----------------------------------------------------------------------------------------------------|----------------------------------------------------------------------------------------------------|----------------------------------------------------------------------|-------------------------|
| Code                                                                                                    | PART                                                                                                    |                                                                      |                         |
| Libellé<br>Affichable<br>Donnée personnelle<br>Recherche possible<br>Usage<br>Type de tiers<br>Format du champ<br>Options<br>Section Web | Partenaire commercial<br>Oui<br>Non<br>Oui<br>Tiers<br>Fournisseurs<br>Sélecteurs<br>V<br>Valeur Libellé<br>N Non<br>O Oui<br>( ) Non<br>( ) Oui | Options ]         Déf       Action         Oui Aucune         Aucune | ≡-X<br>«<br>-<br>+<br>» |

#### Exemple d'écran dans une fiche fournisseur :

| [ Adresse du fournisseur ]                          |                                                            |  |  |  |  |
|-----------------------------------------------------|------------------------------------------------------------|--|--|--|--|
| Type de société<br>Raison sociale<br>Nom<br>Adresse | MON FOURNISSEUR<br>FOURNISSEUR DIVERS<br>9 ALLEE DES ANGES |  |  |  |  |
| Ville                                               | 84000 AVIGNON<br>FR FRANCE                                 |  |  |  |  |
| Téléphone<br>Email<br>Partenaire commercial         | ( ) Non<br>(·) Oui                                         |  |  |  |  |

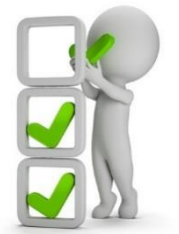

Les nouveautés Septembre 2019

#### Formulaires de saisie :

# Nouveau type de saisie d'un formulaire : Questionnaire

Lorsque le type de saisie choisi est *Saisie d'un questionnaire*, il est alors demandé de sélectionner le champ personnalisé associé au formulaire, le champ doit être de type sélecteur ou interrupteur.

Tous les champs de saisie du questionnaire seront de même type, (celui du champ personnalisé associé au formulaire). Pour chacun des champs, il est possible de rendre obligatoire ou facultatif la réponse, et d'avoir soit aucune case pré cochée, soit une case pré cochée en fonction de la valeur par défaut du type champ.

Avantage : Vous pouvez créer vos Q.C.M.

Exemple d'écran de paramétrage d'un questionnaire. (cf. le point 05 pour voir le résultat final) :

| 🔏 twebv - Tweb 🛛 🗙 🚽                                                                                                    |                                                                                                    |                                                                                                    |                                                                                                    |                                                                                                    |                                                                                                    | - 🗆 ×       |
|----------------------------------------------------------------------------------------------------|----------------------------------------------------------------------------------------------------|----------------------------------------------------------------------------------------------------|----------------------------------------------------------------------------------------------------|----------------------------------------------------------------------------------------------------|----------------------------------------------------------------------------------------------------|-------------|
| ← → C ☆ ▲                                                                                                    | 10.0.1.44/tweb/TWEBV                                                                                                    |                                                                                                    |                                                                                                    |                                                                                                    |                                                                                                    | ☆ 🐵 😩 :     |
| MODIFICATION                                                                                                    |                                                                                                    |                                                                                                    |                                                                                                    |                                                                                                    |                                                                                                    |             |
| HODIFICATION                                                                                                    |                                                                                                    |                                                                                                    | TORHOLAINES D                                                                                                    |                                                                                                    |                                                                                                    |             |
| Code                                                                                                    | Q1                                                                                                    |                                                                                                    |                                                                                                    |                                                                                                    |                                                                                                    |             |
| Libellé<br>Affichable<br>Type fichier<br>Position fenêtre<br>Condition d'accès<br>Liste des codes<br>Type de saisie<br>Type de champ<br>Personnalité juridique | Diagnostics<br>Oui<br>S Facturation S.A.V<br>Dans le menu, après la<br>Sous condition : Selor<br>Saisie d'un questionna<br>SELECT Sélecteur<br>Ne concerne pas une pe                                         | /,<br>  fenêtre : Appareil<br>  la catégorie<br> ire<br> rsonne                                                                                                    |                                                                                                    |                                                                                                    | _                                                                                                    |             |
| Champs du formulaire                                                                                                    |                                                                                                    |                                                                                                    | du formulaire<br>Obligation                                                                                                    |                                                                                                    | ≡ x<br>NbV Défaut «                                                                                                    |             |
|                                                                                                    | Ecran + Tactile<br>Bouton home + Touche<br>Boutons (tous)<br>Volume + & -<br>Power<br>Mute<br>Caméra AR<br>Caméra AV<br>Dock de charge<br>Jack<br>Micros<br>Ecouteur<br>Haut-parleurs<br>Réseau 36/46<br>Wifi | Sélecteur<br>Sélecteur<br>Sélecteur<br>Sélecteur<br>Sélecteur<br>Sélecteur<br>Sélecteur<br>Sélecteur<br>Sélecteur<br>Sélecteur<br>Sélecteur<br>Sélecteur<br>Sélecteur<br>Sélecteur<br>Sélecteur | Obligatoire<br>Obligatoire<br>Obligatoire<br>Facultative<br>Obligatoire<br>Facultative<br>Obligatoire<br>Obligatoire<br>Obligatoire<br>Obligatoire<br>Obligatoire<br>Obligatoire<br>Obligatoire | Sélecteur<br>Sélecteur<br>Sélecteur<br>Sélecteur<br>Sélecteur<br>Sélecteur<br>Sélecteur<br>Sélecteur<br>Sélecteur<br>Sélecteur<br>Sélecteur<br>Sélecteur<br>Sélecteur<br>Sélecteur<br>Sélecteur | 1 Aucune         1 Aucune         1 Voir options         1 Aucune         1 Aucune |             |
|                                                                                                    |                                                                                                    | (                                                                                                    | Entrée) Activ                                                                                                    | e la fen <u>être</u>                                                                                                    |                                                                                                    |             |
|                                                                                                    |                                                                                                    |                                                                                                    | Esc d                                                                                                    | E12                                                                                                    |                                                                                                    |             |
| Exemple EXEMPLE EXE                                                                                                    | MPLE EXEMPLE Cmde                                                                                                    | Cmde                                                                                                    |                                                                                                    |                                                                                                    |                                                                                                    | Num <s></s> |

#### Formulaires de saisie :

# Nouveaux types de fichiers : Facturation Négoce, S.A.V, Articles, Clients et Fournisseurs

En fonction du type de fichier sélectionné et deux autres paramètres, le formulaire s'affichera dans une fenêtre supplémentaire soit directement dans le menu, soit en sortie d'une fenêtre de l'un des programmes suivants :

- facturation négoce
- prises en charge et facturation S.A.V.
- articles
- clients
- fournisseurs

La fenêtre peut s'afficher soit de façon permanente, soit en fonction de critères. Les critères dépendent de la position de la fenêtre.

Avantage : Vous pouvez ajouter des fenêtres de saisie de façon permanente, ou en fonction de critères.

Exemple d'écran de paramétrage du formulaire, ici la fenêtre « Diagnostics » s'affichera après la fenêtre « Appareil », selon la valeur de la catégorie :

| MODIFICATION                                                                   | FORMULAIRES DE SAISIE                                                                                                    |
|--------------------------------------------------------------------------------|----------------------------------------------------------------------------------------------------|
| Code                                                                           | Q1                                                                                                    |
| Libellé<br>Affichable<br>Type fichier<br>Position fenêtre<br>Condition d'accès | Diagnostics<br>Oui<br>S Facturation S.A.V.<br>Dans le menu, après la fenêtre : Appareil<br>Sous condition : Selon la catégorie |
| Liste des codes                                                                | v [ Codes catégories ] ≡ x                                                                                                    |
| Type de saisie                                                                 | Code Libellé «                                                                                                    |
| Type de champ                                                                  | SMART SMARTPHONE -                                                                                                    |
| Personnalite juridique<br>Champs du formulaire                                 | TEP TELEPHONE PORTABLE                                                                                                    |

Exemple d'écran d'une prise en charge : fenêtre « Diagnostics » qui s'affiche uniquement si la catégorie de l'appareil est de type smartphone ou tablette :

(Ici pour l'option « impossible à tester », l'action « saisie d'un commentaire » est activée)

|   | 🐔 twebv - Tweb                                                                                                    | × +                                                                                                    |                                                                                                    |                                              |             | - 🗆 X                        |
|---|----------------------------------------------------------------------------------------------------|----------------------------------------------------------------------------------------------------|----------------------------------------------------------------------------------------------------|----------------------------------------------|-------------|------------------------------|
| < | - > C &                                                                                                    | 10.0.1.44/tweb/TWEBV                                                                                                    |                                                                                                    |                                              |             | * 💩 🗄                        |
|   | Fournisseurs 📃 Pratique 📙                                                                                                    | Perso 📃 Twinweb ▶ Bing G Goog                                                                                                    | le 📿 Qwant 🚇 Hit West 🔇 gris                                                                                                    | 🔇 eissaas.fr 🔤 Discord                       |             |                              |
|   |                                                                                                    |                                                                                                    |                                                                                                    | PRISE EN CHARGE ATELIER                      |             | EXEMPLE                      |
|   | Dossier : 002168<br>Réf.cli :                                                                                                    | 5 001   Dépannage (at<br>  Non fait                                                                                                    | elier)<br>Bon                                                                                                    | ALBERT<br>75001 PARIS                        |             | Créé par EIS<br>Mod. par EIS |
|   | Adresses<br>Appareil<br>Diagnostics<br>Aspects<br>Défauts signalés<br>Accessoires<br>Devis . Acompte<br>Prêt appareil<br>Mémoire<br>Réception<br>Retour<br>Sous-traitance<br>Commentaires | Ecran + Tactile<br>Bouton home + Touche ID<br>Boutons (tous)<br>Volume + & -<br>Power<br>Mute<br>Caméra AR<br>Caméra AR<br>Caméra AV<br>Dock de charge<br>Jack<br>Micros<br>Ecouteur<br>Haut-parleurs<br>Réseau 3G/4G<br>Wifi | Oui Non Impossible à te           (X) ( )         ( )           (X) ( )         ( )           (X) ( )         ( )           (X) ( )         ( )           (X) ( )         ( )           (X) ( )         ( )           (X) ( )         ( )           (X) ( )         ( )           (X) ( )         ( )           (X) ( )         ( )           (X) ( )         ( )           ( )         ( )           ( )         ( )           ( )         ( )           ( )         ( )           ( )         ( )           ( )         ( )           ( )         ( )           ( )         ( )           ( )         ( )           ( )         ( )           ( )         ( )           ( )         ( ) | [ Diagnostics ]<br>ster<br>Ne fonctionne pas | Commentaire |                              |
|   |                                                                                                    |                                                                                                    |                                                                                                    |                                              |             |                              |

## Fichiers personnalisés : Nouveau type de fichier table de correspondance

Nouveau type de fichier personnalisé : table de correspondance. Cela permet de faire correspondre des valeurs entre 2 champs personnalisés.

#### Exemple d'écran de paramétrage d'un écran :

| MODIFICATION                                                                                               |                                                                                                    | ECRANS          |
|----------------------------------------------------------------------------------------------------|----------------------------------------------------------------------------------------------------|-----------------|
| Code                                                                                                    | C1                                                                                                    |                 |
| Libellé<br>Affichable<br>Commentaire<br>Divers<br>Type de fichier<br>Personnalité juridique<br>Formulaires | Correspondance APE / Classification<br>Oui<br>Non<br>Table de correspondance<br>Ne concerne pas une personne<br>[Formulaires de l'écran]<br>Code Libellé<br>C1 Correspondance | ID clé<br>83173 |

Exemple d'écran de saisie d'une valeur dans un fichier personnalisé, ici un code APE correspond à une classification : MODIFICATION Correspondance APE / Classification

| Code<br>Identifiant | 3<br>210                                       |                   |                                                                                     |  |
|---------------------|------------------------------------------------|-------------------|-------------------------------------------------------------------------------------|--|
| Correspondance      | APE<br>Classification<br>· Sous classification | 4711B<br>01<br>S8 | [ Correspondance ]<br>Commerce d'alimentation générale<br>Commerces<br>Alimentaires |  |

#### 07 Nouveautés Galion - Titan - Affaires - GMAO

## Champs personnalisés : Nouvelle rubrique table de correspondance

Quand le format du champ est de type texte ou fichier personnalisé, il est possible d'associer une table de correspondance au champ personnalisé, de façon à ce que la saisie d'une valeur déclenche automatiquement l'affectation de la valeur correspondante du champ associé.

Exemple d'écran de paramétrage du champ personnalisé, ici la rubrique « table de correspondance » est complétée par la table de correspondance cité en exemple du point 06 :

| MODIFICATION                                                                                                    | U                                                                                                    | HAMPS PERSONNALISES |
|----------------------------------------------------------------------------------------------------|----------------------------------------------------------------------------------------------------|---------------------|
| Code                                                                                                    | FAM                                                                                                    |                     |
| Libellé<br>Affichable<br>Donnée personnelle<br>Recherche possible<br>Usage<br>Format du champ<br>Code fichier<br>Arbre, champs fils<br>Longueur saisie<br>Nombre de ligne<br>Table correspondance<br>Méthode saisie<br>Liste | Classification<br>Oui<br>Non<br>Oui<br>Tous<br>Associé à un fichier personnalisé<br>FAM Classification<br>SFAM Sous classification<br>6<br>1<br>C1 Correspondance APE / Classific<br>Sélection dans une liste<br>Veuillez voir la liste de ce fichier personnal | isé.                |

Exemple d'écran avant la saisie ou la sélection de la classification :

| [ Adresse du client ]                                                                    |                                                                                                |  |  |  |  |
|------------------------------------------------------------------------------------------|------------------------------------------------------------------------------------------------|--|--|--|--|
| Type société<br>Raison sociale *<br>Adresse *                                            | SARL SOCIETE A RESPONSABILITE LIMITEE -<br>ETUDES INFORMATIQUES ET SERVICES<br>103 TOURNEBRIDE |  |  |  |  |
| Adresse<br>Téléphone<br>Email<br>Classification<br>• Sous classification<br>Siret<br>APE | 35600 STE MARIE<br>FR FRANCE<br>02 99.72.15.15<br>info@eis-informatique.com                    |  |  |  |  |

Exemple d'écran après la sélection de la classification, le code APE est automatiquement renseigné grâce à la table de correspondance (uniquement si celui-ci est vide et qu'il existe une seule correspondance) :

| Type société<br>Raison sociale *<br>Adresse * | SARL<br>ETUDES IN<br>103 TOURN | SOCIETE A RESPONSABILITE LIMITEE -<br>FORMATIQUES ET SERVICES<br>EBRIDE |
|-----------------------------------------------|--------------------------------|-------------------------------------------------------------------------|
| Ville                                         | 35600<br>FR                    | STE MARIE<br>FRANCE                                                     |
| Téléphone                                     | 02 99.72.                      | 15.15                                                                   |
| Email                                         | info@eis-                      | informatique.com                                                        |
|                                               | 01                             | Commerces                                                               |
| <ul> <li>Sous classification</li> </ul>       | S8                             | Alimentaires                                                            |
| Siret                                         |                                |                                                                         |
| APE                                           | 4711B                          | Commerce d'alimentation générale                                        |

Exemple d'écran après la sélection de la classification, lorsqu'il existe plusieurs correspondances, un message demande de sélectionner la valeur du code APE, puis un menu comprenant les différentes valeurs d'affiche :

| Type société<br>Raison sociale<br>Adresse                           | SARL SOCIETE A RESPONSABILITE LIMITEE<br>* ETUDES INFORMATIQUES ET SERVICES<br>* 103 TOURNEBRIDE |
|---------------------------------------------------------------------|--------------------------------------------------------------------------------------------------|
| Ville<br>Téléphone<br>Email                                         | 35600 STE MARIE<br>FR FRANCE<br>15.15<br>10727 informatique.com                                  |
| <ul> <li>Sous classification</li> <li>Siret</li> <li>APE</li> </ul> | 10732<br>1089Z                                                                                   |

# Facturations clients et fournisseurs : Loupe de l'opération de caisse

Fenêtre *Paiement* : Lorsque le paiement est une opération de caisse, la touche (F3) permet de faire afficher l'opération de caisse.

Avantage : Depuis la facture, vous pouvez connaitre rapidement le mode règlement de l'opération de caisse, ainsi que les factures réglées.

Exemple d'écran d'une fenêtre paiement suivie de l'écran qui s'affiche après avoir appuyé sur (F3) :

| A Mo                 | ode                  | L<br>1125 ièm o          | <b>Pa</b><br>ibellé<br>pératior                      | aiement<br>1                     | :]                                               | Montant<br>729,87                                 | Ech/Cond<br>30/07/2019                           | NM                                                   |
|----------------------|----------------------|--------------------------|------------------------------------------------------|----------------------------------|--------------------------------------------------|---------------------------------------------------|--------------------------------------------------|------------------------------------------------------|
| VISUALIS             | ATION                | _                        | -                                                    | -                                | -                                                | LA CAISSE                                         | _                                                |                                                      |
| Opératio             | n   1125             | du 30/07/2019            |                                                      |                                  | 750,09                                           | T.T.C.                                            |                                                  |                                                      |
| L. Type              | Code                 | Libellé                  | M                                                    | lontant                          | Echéance                                         |                                                   |                                                  |                                                      |
| 01 RR                | СН                   | CHEQUE BANCAIRE          |                                                      | 750,09                           | 30/07/2019                                       |                                                   |                                                  |                                                      |
|                      | Créé                 | le 30/07/2019<br>à 16h33 | Acompte :<br>Reste dû :<br>— Total :                 | 0,00<br>750,09<br>0,00           |                                                  | SUITE                                             |                                                  |                                                      |
| Client<br>190<br>190 | ECHALOTT<br>ECHALOTT | Nom du client<br>E<br>E  | [ Factures c<br>Réglé le<br>30/07/2019<br>30/07/2019 | N°Fact 0<br>00200189<br>00200204 | lées par la<br>Dossier<br>0018559 1<br>0018614 1 | CENTRÉE<br>125 ièm opération<br>125 ièm opération | Montant Eché.<br>1 729,87 13/02<br>1 20,22 06/03 | EXEMPLE<br>ance Délai Jo<br>/2010 3454<br>/2010 3433 |

09 Nouveautés Galion - Titan

## Facturations clients : Contrôle de la réservation client

Lors de la livraison d'un article, si la quantité livrée ne permet plus de pouvoir livrer au moins une commande client (négoce ou SAV) plus ancienne alors un message d'avertissement s'affiche.

Avantage : Vous ne livrerez plus par erreur un client alors qu'il existe une autre commande client plus ancienne.

Exemple de message :

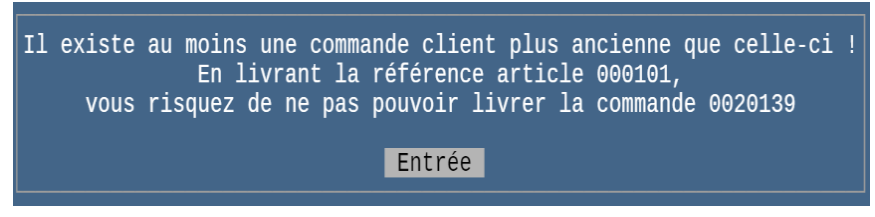

## Paramétrages des applications : nouvelles fonctionnalités

. Liste des paramètres :

- Le nom des fichiers de paramètres s'affiche.
- Les paramètres existants sont affichés en couleurs afin d'être mis en évidence.
- Il est possible de supprimer un paramètre directement depuis la liste.

. Modification ou création d'un paramètre :

La touche (F3) permet de dupliquer les colonnes d'un autre paramètre du programme paramétré.

#### Exemple d'écran d'une liste des paramètres d'un programme :

| v [ Choix du paramètre ]                                                       |                               |  |  |
|--------------------------------------------------------------------------------|-------------------------------|--|--|
| Paramètres                                                                     | Fichier                       |  |  |
| - Ecran                                                                        |                               |  |  |
| <ul> <li>Paramétrage standard</li> <li>Consulter le paramètre</li> </ul>       | /database/eis/ini/LNEG034.DEX |  |  |
| <ul> <li>Paramétrage par défaut</li> <li>Modifier le paramètre</li> </ul>      | /database/eis/ini/LNEG034.NIX |  |  |
| <ul> <li>Paramétrage individuel</li> <li>Créer un nouveau paramètre</li> </ul> | /database/eis/ini/LNEG034.INX |  |  |

#### 11 Nouveautés Galion - Titan - Affaires - GMAO

#### Types de garanties : Augmentation de la durée maximale

La durée maximale passe de 120 mois à 600 mois (50 ans).

Avantage : Vous pouvez paramétrer des garanties dont la durée dépasse 10 ans.

#### 12 Nouveautés Galion - Titan - Affaires - GMAO

#### Fichier taxe sur la valeur ajoutée : TVA déductible pour l'export

Ajout du numéro de compte pour la TVA déductible d'un fournisseur export. (Exemple fournisseur Suisse)

| Exemple d'écran :                                  |                                                                         |                                                |                                                                    |                |         |        |         |
|----------------------------------------------------|-------------------------------------------------------------------------|------------------------------------------------|--------------------------------------------------------------------|----------------|---------|--------|---------|
| MODIFICATION                                       |                                                                         |                                                |                                                                    | TAXES          | SUR LA  | VALEUR | AJOUTEE |
| Code TVA                                           | 10                                                                      |                                                |                                                                    |                |         |        |         |
| Date d'effet<br>Taux<br>Affichable<br>Comptabilité | A partir du 01/0:<br>20 %<br>Oui<br>TVA collectée :<br>TVA déductible : | 445712<br>445660<br>445668<br>445669<br>445661 | (France)<br>(Intracommunautaire<br>(Intracommunautaire<br>(Export) | Débit<br>Crédi | )<br>t) |        |         |

# Facturation fournisseur : TVA déductible pour l'export

Prise en compte du numéro de compte de TVA déductible lors l'enregistrement de la facture avec de la TVA d'un fournisseur export.

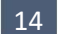

Nouveautés Galion - Titan - Affaires - GMAO

## Relevé de compte fournisseur : (en gestion commerciale)

(Uniquement si la trésorerie fournisseur est active.) Relevé de compte fournisseur à l'identique du relevé de compte client.

| Exemple d'écran : |                      |       |        |          |              |  |  |
|-------------------|----------------------|-------|--------|----------|--------------|--|--|
| ۲ <b>۷</b>        | v                    |       |        |          |              |  |  |
| Date              | Facture / Règlement  | Pièce | Débit  | Crédit   | Solde «      |  |  |
| 05/04/2018        | Facture n° D1        | 18041 |        | 771,79   |              |  |  |
| 10/05/2018        | VIREMENT             |       | 200,00 |          |              |  |  |
| 20/12/2018        | CHEQUE BANCAIRE      |       | 500,00 |          |              |  |  |
| 24/06/2019        | VIREMENT             |       | 71,79  |          |              |  |  |
|                   |                      |       |        |          | Réglée       |  |  |
|                   |                      |       |        |          |              |  |  |
| 20/12/2018        | Facture n° 654654654 | 18121 |        | 20919,97 |              |  |  |
|                   |                      |       |        |          | -20919,97    |  |  |
|                   |                      |       |        |          |              |  |  |
| 23/07/2019        | Facture n° 654654    | 19072 |        | 525,95   |              |  |  |
|                   |                      |       |        |          | -525,95      |  |  |
|                   |                      |       |        |          |              |  |  |
|                   | 2 Festures           |       |        | 00047 74 |              |  |  |
| TUTAL             | 3 Factures           |       | 771 70 | 22211,11 |              |  |  |
|                   | Regrements           |       | //1,/9 |          | 21 4 4 5 0 2 |  |  |
|                   |                      |       |        |          | -21445,92    |  |  |

#### 15 Nouveautés Galion - Titan - Affaires

# Transferts en comptabilité des ventes, achats et paiements : Modification du nom du fichier.

(Transferts vers les autres comptabilités que la comptabilité d'EIS.)

Le nom du fichier contient la date transférée (mois et année).

Lorsque le fichier existe déjà, celui-ci n'est plus écrasé, un indice de création est alors ajouté dans le nom du fichier. Dans le cas du multi-sites, le nom du fichier contient également le code site.

Exemple de nom sans multi-sites : VENTES\_05-2019-2.TXT.

Avantage : Vous pouvez générer le transfert en comptabilité de plusieurs périodes sans écraser le fichier de la période précédente.

# Edition fin de mois : Nouveaux mots-clés

Ajout de mots-clés permettant d'ajouter les colonnes suivantes :

- Types de règlements (chèque, espèce, virement, OD, autres règlements).
- Dus clients et règlement clients différés.
- Totaux TTC par taux de TVA (Métropole et Dom/Tom)
- Totaux HT pour les taux de TVA des Dom/Tom.

# 17 Nouveautés Galion - Titan – Affaires - GMAO

# Listes des pays et des communes : Nouvelles fonctionnalités

- Les listes sont maintenant paramétrables.
- Ajout de la touche (F5) pour basculer de la recherche par code à la recherche par libellé, et inversement.

# 18 Nouveautés Galion - Titan - Affaires - GMAO

# Documents (S.A.V. ou négoce) non édités : Nouvelles fonctionnalités

- Les listes sont maintenant paramétrables.
- Ajout de la touche (F6) pour imprimer le document
- Ajout de la touche (F7) pour imprimer la liste.

# 19 Nouveautés Galion - Titan - Affaires - GMAO

# Listes maintenant paramétrables

- Liste des fonds de caisse
- Liste des opérations de caisse
- Recherches articles par tarif/référence

## 20 Nouveautés Galion

# Centrale d'achat Group Digital : Synchronisation des ventes vers la centrale

(Cette synchronisation sera obligatoire à partir d'octobre 2019.)

Préambule : Vous devez indiquer vos identifiants de connexion dans la fiche fournisseur Group Digital.

Fichiers envoyés à la centrale :

- Fichier hebdomadaire des stocks et ventes de la semaine écoulée.
- Fichier biquotidien du stock de tous les produits.
- Fichier quotidien des quantités vendues et du chiffre d'affaires réalisé.

Remarque : Les articles pris en compte dans les fichiers envoyés à la centrale, sont uniquement les articles existants dans le fichier centrale, les autres articles ne sont pas concernés.

Avantage : La synchronisation est automatique.

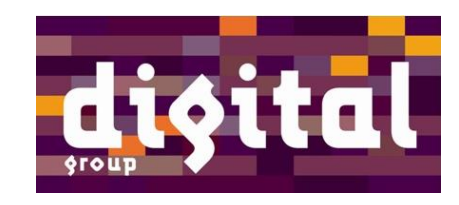

# Ventes clients : Création de l'article

(Uniquement quand l'utilisateur est autorisé à créer des fiches articles)

Touche (<sup>2</sup>) pour accéder à l'article : lorsque l'article n'existe pas, il est proposé de le créer.

Les informations saisies dans la ligne de vente seront reprises dans l'article : référence, désignation, fournisseur, marque, catégorie...

Avantage : Vous pouvez créer directement l'article depuis la vente à partir des informations déjà saisies.

# Galion et sites marchands

22 Nouveautés Galion

### **Champs personnalisés : Rubrique Section Web**

Afin de pouvoir prendre en compte la valeur d'une nouvelle section du fichier texte de la commande marchande, dans l'adresse du client Galion, la rubrique Section Web est présente dans le paramétrage des champs personnalisés.

Avantage : Vous pouvez ajouter de nouvelles sections liées à la l'adresse du client.

#### Exemple d'écran du paramétrage suivi du contenu du fichier texte :

| MODIFICATION                                                                                                    |                                                                                                    | CHAMPS PERSONNALISES      |
|----------------------------------------------------------------------------------------------------|----------------------------------------------------------------------------------------------------|---------------------------|
| Code                                                                                                    | ENS                                                                                                    |                           |
| Libellé<br>Affichable<br>Donnée personnelle<br>Recherche possible<br>Usage<br>Type de tiers<br>Format du champ<br>Arbre, champs fils<br>Longueur saisie<br>Nombre de ligne<br>Table correspondance<br>Section Web<br>Méthode saisie | Enseigne commerciale<br>Oui<br>Non<br>Oui<br>Tiers<br>Clients<br>Texte<br>Pas de fils<br>60<br>1<br>Aucune<br>[Enseigne ]<br>Sélection dans une liste |                           |
| Liste                                                                                                    | Code<br>A Autres<br>F Franchisé<br>G Grande distribution<br>I Indépendant                                                                             | de sélection ]<br>Libellé |

Contenu du fichier texte : Ici lors de la création du client dans Galion, le champ « enseigne » s'il est présent dans le formulaire de saisie de l'adresse sera automatiquement créé avec la valeur « G » :

[Enseigne] G

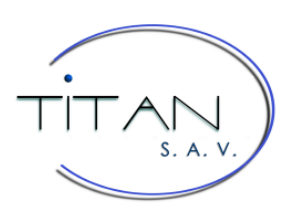

23 Modifications Titan

## Prises en charge et facturation S.A.V. : « Fenêtre Appareil »

Amélioration de la fenêtre *Appareil* afin que celle-ci change de taille automatiquement en fonction du nombre de rubriques de saisie. Lorsque l'écran est suffisamment grand, la fenêtre *Garantie* apparaît sous la fenêtre *Appareil*, ce qui permet d'avoir toutes les informations dans un seul écran.

Exemple d'écran avec les fenêtres « Appareil » et « Garantie » dans le même écran :

|   | 🔏 twebv - Tweb 🛛 🗙                                                                                                    | × +                                                                                                    | - 🗆 X                        |
|---|----------------------------------------------------------------------------------------------------|----------------------------------------------------------------------------------------------------|------------------------------|
| 4 | ← → C ∆                                                                                                    | 10.0.1.44/tweb/TWEBV                                                                                                    | ☆ 🙂 😩 ፤                      |
|   |                                                                                                    |                                                                                                    | EXEMDI E-                    |
|   |                                                                                                    | PRISE EN CHARGE ATELIER                                                                                                    |                              |
|   | Dossier : 002168<br>Réf.cli :                                                                                                    | 5 001 Dépannage (atelier) ALBERT<br>Non fait Bon 75001 PARIS                                                                                                    | Créé par EIS<br>Mod. par EIS |
|   | Adresses<br>Appareil<br>Diagnostics<br>Aspects<br>Défauts signalés<br>Accessoires<br>Devis . Acompte<br>Prêt appareil<br>Mémoire<br>Réception<br>Retour<br>Sous-traitance<br>Commentaires | Appareil         Catégorie       SMART         Marque       SAM         SAM       SAMSUNG         Modèle       S10         I.M.E.I.       Déblocage         Déblocage       7895123         N° série       6544213464154641647         Date Fabric       15/05/2019         Stock       Non         +Garantie       Oui (MP24)         Accord          Emplacement       Emballage |                              |
|   |                                                                                                    | GarantieSMARTPHONE·SAMSUNGS10·INFORMATIQUE·SMART·INF·SAM·6544213464154641647App. échangéNFact. ou Bon36464654Date facture10/08/2019Date dépôt30/08/2019Piè 2an 1an 1anType garantieMP24Garantie FORCEEAdmRefacturation0 A refacturerDiv2an                                                                                                    |                              |

#### 24 Modifications Titan

# Prises en charge et facturation S.A.V. : Fenêtre Appareil Catégorie d'appareil de type téléphone mobile et tablette

Lorsque l'appareil est de type téléphone mobile, la rubrique de saisie *IMEI* s'affiche automatiquement. Lorsque l'appareil est de type téléphone mobile ou tablette, la rubrique de saisie *Déblocage* s'affiche automatiquement, elle permet de saisir le code de déblocage de l'appareil.

Exemple : voir le point 23.

#### 25 Nouveautés Titan

## Prises en charge et facturation S.A.V. : Numéro de facture d'achat

Le numéro de facture d'achat est agrandi (de 12 à 20 caractères.)

# Agora V2 : Synchronisation des mandatements

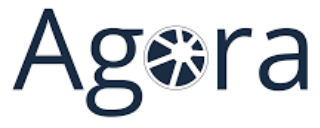

L'état d'une intervention de mandatement est automatiquement synchronisé avec le site Agora.

Fiche fournisseur : Pour activer la synchronisation, il faut mettre *Oui* dans la rubrique *Mandatement V2* de la fenêtre *S.A.V.* 

Remarque : L'installation de la dernière version de MaxEis est nécessaire.

Avantage : Vous gagnez du temps car vous n'avez plus à modifier l'état de l'intervention sur Agora.